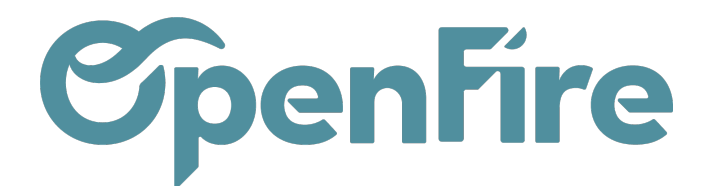

OpenFire ZA La Brosse – 5 rue de la Garenne 35520 La Chapelle des Fougeretz France

# Facturer un contrat

La création des factures se fait depuis le contrat.

Les lignes de contrat facturables apparaissent en bleu sur le contrat.

Une ligne de contrat est facturable y compris si elle n'a qu'une exception de facturation.

| IODIFIER CRÉER     |                                   | Imprimer 🕶 | Pièce(s) jointe(s) 🕶 | Action - |                                |        |                   |        | 1                   | 1/2 4 |
|--------------------|-----------------------------------|------------|----------------------|----------|--------------------------------|--------|-------------------|--------|---------------------|-------|
|                    |                                   |            |                      |          | racture<br>Période de révision | Aucune |                   |        |                     |       |
| Validité           |                                   |            |                      |          | Renouvelle                     | ment   |                   |        |                     |       |
| Période du contrat | Période 01/01/2024 - 31/12/2024   |            |                      |          | Renouvellement                 | ~      |                   |        |                     |       |
| Dates              | Début : 01/01/2023 Fin :          |            |                      |          | Indexer                        |        |                   |        |                     |       |
| Période d'activité | 12 mois                           |            |                      |          |                                |        |                   |        |                     |       |
| Lignes Comme       | ntaires Suivi                     |            |                      |          |                                |        |                   |        |                     |       |
| Code de ligne      | Adresse d'intervention            |            | Tàche                |          | Total HT annu                  | iel    | Prochain Total HT |        | Dernière indexation |       |
|                    | DELOIN MAIN MAIN DAMAGE DAIL      |            | entretien            | mensuel  |                                | 150.00 |                   | 150.00 |                     |       |
| 000002             | DELOIN Alain, Alain Rennes Deloir |            |                      |          |                                |        |                   |        |                     |       |

## Depuis un contrat spécifique

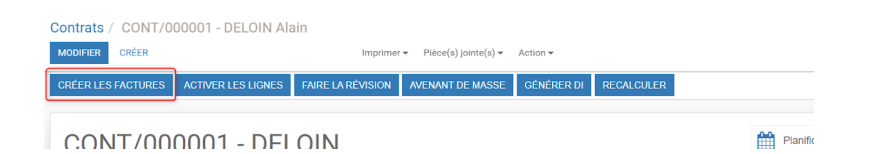

En cliquant sur "Créer les factures", cela ouvre l'assistant de facturation.

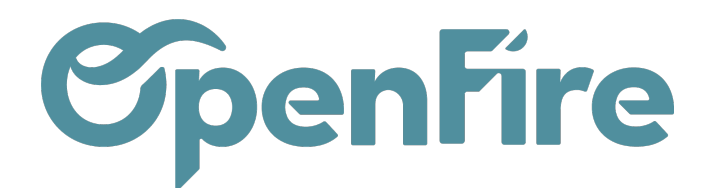

Lignes Commentaires Suivi

| ≇ - Facturation multiple                                                                                                    | × |
|----------------------------------------------------------------------------------------------------|---|
| Période de<br>facturation<br>Date de facturation<br>Lignes à facturer<br>CALCULER TOUT SÉLECTIONNER TOUT DÉ-SÉLECTIONNER                                                                                                    |   |
| À Code Adresse CP Ville Prestataire Tàche Date de Fréquence de facturation facturation fac |   |
| GÉNÉRER LES FACTURES ANNULER                                                                                                    |   |

Période de facturation: le logiciel prendra toutes les lignes dont la date de facturation prévisionnelle des lignes de contrat est inférieure ou égale à la date précisée dans ce champ.

| Ligne            | es de contra                         | at                   |                             |                       |                |                    |                  |                      |                         |                        |                |      |
|------------------|--------------------------------------|----------------------|-----------------------------|-----------------------|----------------|--------------------|------------------|----------------------|-------------------------|------------------------|----------------|------|
| Code de<br>ligne | Adresse<br>d'intervention            | Tâche                | Fréquence de<br>facturation | Prochaine facturation | Coût<br>annuel | Total HT<br>annuel | Prochain<br>coût | Prochain<br>Total HT | Dernière<br>facturation | Dernière<br>indexation | Date<br>de fin |      |
| 000002           | DELOIN Alain, Alain<br>Rennes Deloin | entretien<br>mensuel | À la prestation             | 29/02/2024            | 0,00           | 150,00             | 0,00             | 150,00               |                         |                        |                | 08 × |
| 000001           | DELOIN Alain, 21 rue<br>de Paris     | Entretien simple     | À la prestation             | 31/01/2024            | 0,00           | 500,00             | 0,00             | 500,00               | 31/07/2023              |                        |                | o; x |
| 000001           | DELOIN Alain, 21 rue<br>de Paris     | Entretien simple     | À la prestation             | 31/01/2024            | 0,00           | 500,00             | 0,00             | 500,00               | 31/07/2023              |                        |                |      |

Date de facturation: vous permet d'indiquer quelle date sera mise sur les factures générées

Date du jour: toutes les factures brouillon auront pour date de facturation la date du jour.
Manuelle: toutes les factures brouillon auront pour date de facturation la date spécifiée.
Calculée: le système génère des factures à la date de prochaine facturation théorique calculée par le contrat.
Exemple un contrat en facturation annuelle à échoir : la prochaine facture est au 01/01 de l'année suivante. La facture sera donc générée à cette date.

- Si la date de facturation sélectionnée est **date du jour** ou **manuelle**, le système pourra regrouper les articles sur une même facture en fonction de l'option "**Regrouper la facturation**" présente sur les lignes du contrat. En date de facturation "**Calculée**", le système générera autant de factures que de dates de facturation prévisionnelles.

> Documentation éditée par Openfire. Documentation disponible sur documentation.openfire.fr Page: 2 / 6

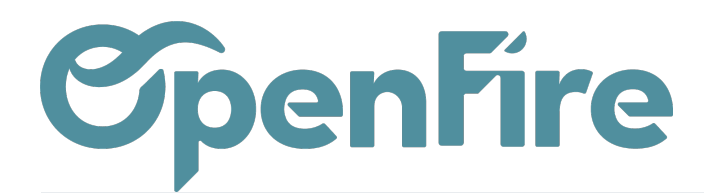

### Lignes à facturer

En fonction des inforations précédentes, il faut cliquer sur "

Calculer" pour obtenir les lignes qui seront facturées.

| î <b>t -</b> Fac | cturatio                                                             | n multiple                       |       |                                    |             |                     |                                     |                                |                        |                            | × |
|------------------|----------------------------------------------------------------------|----------------------------------|-------|------------------------------------|-------------|---------------------|-------------------------------------|--------------------------------|------------------------|----------------------------|---|
| Lign<br>calcul   | Lignes à facturer<br>CALCULER TOUT SÉLECTIONNER TOUT DÉ-SÉLECTIONNER |                                  |       |                                    |             |                     |                                     |                                |                        |                            |   |
| À<br>facturer    | Code                                                                 | Adresse<br>d'intervention        | СР    | Ville                              | Prestataire | Tâche               | Date de<br>prochaine<br>facturation | Fréquence<br>de<br>facturation | Type de<br>facturation | Grouper<br>les<br>factures |   |
| ~                | 000001                                                               | DELOIN Alain,<br>21 rue de Paris | 35136 | SAINT<br>JACQUES<br>DE LA<br>LANDE |             | Entretien<br>simple | 31/01/2024                          | À la<br>prestation             | Initiale               | *                          | Ē |
|                  |                                                                      |                                  |       |                                    |             |                     |                                     |                                |                        |                            |   |
| GÉNÉRE           | R LES FAC                                                            | TURES ANNU                       | LER   |                                    |             |                     |                                     |                                |                        |                            |   |

Il est possible d'exclure des lignes en les décochant "A facturer" ou en cliquant sur la poubelle.

#### Exceptions

Sur le même principe, il faut calculer les lignes d'exceptions à facturer.

|            | otion  | s de facturation                  | TIONNEI | R              |             |                                    |                                   |                      |   |
|------------|--------|-----------------------------------|---------|----------------|-------------|------------------------------------|-----------------------------------|----------------------|---|
| Z          |        |                                   |         |                |             |                                    |                                   |                      |   |
| À facturer | Code   | Adresse d'intervention            | СР      | Ville          | Prestataire | Date de facturation prévisionnelle | Montant de la prochaine exception | Notes de l'exception |   |
| ~          | 000002 | DELOIN Alain, Alain Rennes Deloin | 35760   | SAINT GREGOIRE |             | 11/01/2024                         | 120,00                            |                      | 1 |
|            |        |                                   |         |                |             |                                    |                                   |                      |   |

**Remarque**: si la facture générée en brouillon est supprimée, le système à date ne sait pas réactiver les exceptions de facturation.

Il faudra donc aller mettre à O la quantité facturée de la ligne d'exception pour que le système la rende facturable dans la prochaine facture.

Documentation éditée par Openfire. Documentation disponible sur documentation.openfire.fr Page: 3 / 6

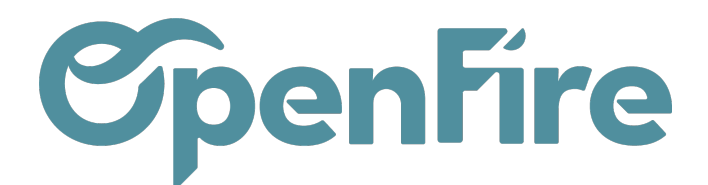

| Ouvrir : Lignes de                    | contrat      |                |      |                 |                  |      |                          |            |                 | 2 |
|---------------------------------------|--------------|----------------|------|-----------------|------------------|------|--------------------------|------------|-----------------|---|
| de facturation                        |              |                |      |                 |                  |      |                          |            |                 |   |
| ľ                                     |              |                |      |                 |                  |      |                          |            |                 |   |
| Date de facturation<br>prévisionnelle | Article      | Description    | Qté  | Qté<br>facturée | Prix<br>unitaire | Coût | Taxes                    | État       | Note<br>interne |   |
| 31/01/2024                            | * [ACC_ENT,* | ACC_ENT] Entre | 1,00 | 0,00            | 120,00           | 0,00 | TVA collectée (vent<br>× | À facturer |                 | 1 |
| Ajouter un élément                    |              |                |      |                 |                  |      | •                        |            | //              |   |
|                                       |              |                |      |                 |                  |      |                          |            |                 |   |
|                                       |              |                |      |                 |                  |      |                          |            |                 |   |
|                                       |              |                |      |                 |                  |      |                          |            |                 |   |

Vous pouvez enfin Générer les factures

| GÉNÉRER LES FACTURES | ANNULER |
|----------------------|---------|

## Depuis la liste des contrats

En sélectionnant plusieurs contrats, vous avez la possibilité de les facturer via le menu Action > Facturation multiple

| CRÉER     IMPORTER     Imprimer <                                                                                                    | Contrats                     |                |                 | Recherche                             |                   |
|----------------------------------------------------------------------------------------------------|------------------------------|----------------|-----------------|---------------------------------------|-------------------|
| Image: Control control contro control control control control control control control | CRÉER IMPORTER               |                | Imprimer 👻 🌔    | Action -                              |                   |
| Nom     Client payeur     Fréquence de<br>Facturation multiple<br>Appliquer les indices     Renouveler       CONT/000001 - DELOIN Alain     DELOIN Alain     À la prestation       CONT/000002 - Camille Astier     Camille Astier     Annuelle                                                                                                    | Ø                            |                |                 | Exporter                              |                   |
| CONT/000001 - DELOIN Alain DELOIN Alain À la prestation Appliquer les indices hu<br>CONT/000002 - Camille Astier Camille Astier Annuelle After                                                                                                    | Nom                          | Client payeur  | Fréquence de    | Renouveler                            | pe de facturation |
| CONT/000002 - Camille Astier Camille Astier Annuelle A Échoir                                                                                                    | CONT/000001 - DELOIN Alain   | DELOIN Alain   | À la prestation | Appliquer les indices                 | hu                |
| $\checkmark$                                                                                                    | CONT/000002 - Camille Astier | Camille Astier | Annuelle        | · · · · · · · · · · · · · · · · · · · | Échoir            |
|                                                                                                    |                              |                |                 |                                       |                   |

L'assistant de facturation est dans ce cas limité à la période de facturation et la date de facturation. Toutes les lignes de contrat et exceptions considérées comme facturables seront prises en compte dans les factures brouillon générées.

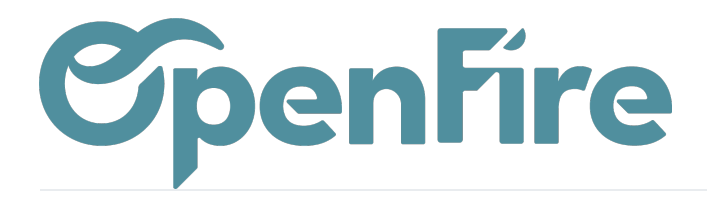

| terventions       | Interventions - Clients - | Articles - Configuration - | @1 | <b>9</b> 1 | <b>₩</b> - | 0     |
|-------------------|---------------------------|----------------------------|----|------------|------------|-------|
| Contrats          | ♣ ▼ Facturation mul       | tiple                      |    | ×          |            |       |
| CRÉER IMPORTER    |                           |                            |    |            |            | 1-3   |
| Ø                 | Période de<br>facturation |                            | •  |            |            |       |
| Nom               | Date de facturation       | ~                          |    |            | on         |       |
| CONT/000001 - DEL |                           |                            |    |            | oin , 21   | l rue |
| CONT/000002 - Car | GÉNÉRER LES FACTURES      | ANNULER                    |    |            |            |       |
|                   |                           |                            |    | _          |            |       |
|                   |                           |                            |    |            |            |       |

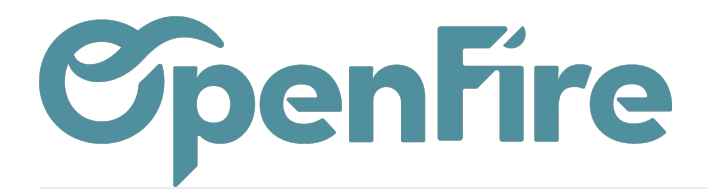

OpenFire ZA La Brosse – 5 rue de la Garenne 35520 La Chapelle des Fougeretz France